# 1 – HOGYAN KELL FRISSÍTENI A FIRMWARE-T

## 1.1 Bevezetés

Az UNIFLOw-200 firmware-t a gyártó folyamatosan fejleszti, új lehetőségeket, új számítási módszereket épít be, kijavítja a felfedezett hibákat.

Ebben a dokumentumban leírjuk, hogy hogyan kell elvégezni a firmware frissítését az UNIFLOW-200 számítóműben.

## 1.2 Firmware kompatibilitás

Az e dokumentumban leírt eljárások bármilyen verziójú firmware esetén alkalmazhatók.

Azonban, ha az Uniflow-200-ban a firmware korábbi, mint a 220502 változat, akkor a frissítést 2 lépésben kell elvégezni.

Először frissítse a firmware-t a 220502 változatra.

Miután a frissítés a 220502 változatra sikeresen befejeződött (a számítómű újra indult), azután frissítse a firmware-t a legújabb verzióra.

Figyelem, a firmware frissítés csak "előre irányba" támogatott, vagyis csak újabb (későbbi dátumú) firmware-rel frissíthető egy régebbi (korábbi dátumú) firmware.

Egy újabb firmware régebbi firmware-re cserélése nem támogatott, az ilyen beavatkozás következményeként a számítómű helyes működése nem garantált.

Soha ne "downgrade"-elje a firmware-t. Ha ez elkerülhetetlen, akkor vegye fel a kapcsolatot a gyártóval.

## 1.3 Hogyan juthatunk új firmware fájlhoz

A legfrissebb firmware fájl a Process Control honlapján érhető el.

Ahhoz, hogy hozzáférjen a honlapon található firmware fájlhoz ügyfél fiókkal kell rendelkeznie a honlapon.

Ha már van fiókja, akkor jelentkezzen be a fiókjába <u>https://www.processcontrol.hu/hu/user/login</u> a felhasználónév és a jelszó megadásával.

Ha még nincs fiókja, regisztráljon a honlapon https://www.processcontrol.hu/hu/user/register.

Adja meg a kért adatokat, az "Account type" (fiók típusa) legördülő menüből az "I'm already a customer" (Már Ügyfél vagyok) opciót válassza.

A regisztrációt követően, 24 órán belül, kapni fog egy elektronikus levelet a regisztráció jóváhagyásáról. Miután megkapta a jóváhagyást, jelentkezzen be a fiókjába <u>https://www.processcontrol.hu/hu/user/login</u> a felhasználónév és a jelszó megadásával.

Bejelentkezés után lépjen be a Támogatás / Firmware menüpontba.

Figyeljen arra, hogy 2 firmware verzió található a honlapon, az egyik a 200-469 és kisebb sorozatszámú UNIFLOW-200-hoz való, a másik pedig a 200-470 és nagyobb sorozatszámúhoz. Azt a firmware fájlt töltse le, amelyik illeszkedik a frissíteni kívánt készülék sorozatszámához.

A firmware fájl egy .tar.gz kiterjesztésű fájl. Mentse el a fájlt a számítógépére, azt semmilyen módon nem kell kibontani (unzippelni).

1.4 A firmware frissítéshez szükséges frissítő kód

Az UNIFLOW-200-ban két módon lehet firmware-t frissíteni:

- az U200ToolBox szoftver segítségével az Ethernet porton keresztül;
- egy pendrive segítségével az USB porton keresztül.

Bármelyik módszerrel is végezzük a frissítést, a frissítés bizonyos szakaszában a rendszer kérni fog egy frissítő kódot. A frissítő kódot a Process Control honlapján lehet generálni, miután belépett a fiókjába.

A felhasználói fiókba való belépés után lépjen be a Támogatás / Frissítő kód menüpontba:

https://www.processcontrol.hu/hu/generate-update-code

Írja be a megfelelő beviteli mezőbe az UNIFLOW-200 sorozatszámának utolsó 3 számjegyét és a frissítés dátumát, majd kattintson a Frissítő kód generálása gombra. A frissítő kód megjelenik a képernyőn és elküldjük egy elektronikus levélben arra az email címre, amit a regisztráció során megadott.

A frissítő kód a megadott napra és a megadott sorozatszámú UNIFLOW-200-ra érvényes.

Ha ön nem kíván saját maga frissítő kódot generálni, akkor küldje el a frissíteni kívánt számítómű sorozatszámát és a frissítés dátumát az info@processcontrol.hu email címre és a Process Control megküldi önnek a frissítő kódot.

## 1.5 Firmware frissítés az U200ToolBox szoftverrel az Ethernet porton keresztül

Indítsa el az U200ToolBox szoftvert és kattintson az UNIUpdate gombra a kezdő ablakban.

| U200ToolBox Version 221111 |                                | n 🛛  |
|----------------------------|--------------------------------|------|
| CONTROL                    | UNISetup<br>Paraméterező       |      |
|                            | UNIArchive<br>Kiolvasó         |      |
|                            | UNIUpdate<br>Program frissités | EXIT |

Megjelenik egy kommunikációs ablak.

#### UNIFLOW-200 HOGYAN KELL FRISSÍTENI A FIRMWARE-T

| Név 🔺          | IP cím          |   | Cim lista           |
|----------------|-----------------|---|---------------------|
| 69.254.100.100 | 169.254.100.100 |   | út hansladige       |
| 169.254.100.11 | 169.254.100.11  | = | Uj hozzaadasa       |
| 169.254.100.4  | 169.254.100.4   |   | Kijalält eestärléee |
| 169.254.100.7  | 169.254.100.7   |   | Rijelon sol toriese |
| 169.254.100.8  | 169.254.100.8   |   |                     |
| 192.168.0.100  | 192,168.0.100   |   |                     |
| 192 168 0 27   | 192 168 0 27    | - |                     |
|                |                 |   |                     |

Válassza ki a frissíteni kívánt UNIFLOW-200 nevét/IP címét a megjelenő kommunikációs ablakban és kattintson az UNIFLOW-200 program frissítés gombra. Ha a Név/IP cím lista üres vagy a frissíteni kívánt számítómű nem szerepel benne, akkor kattintson az Új hozzáadása gombra és írja be a számítómű nevét és IP címét.

Megjelenik egy figyelmeztető üzenet, miszerint a firmware frissítés előtt erősen ajánlott az archív adatok kimentése a számítóműből. Ha a számítóműben található archív adatokra a firmware frissítés után is szüksége van, akkor feltétlenül végezze el a mentést.

| Kérdés |                                                                                                    |
|--------|----------------------------------------------------------------------------------------------------|
| ?      | A firmware frissítése előtt az archivált adatok kimentése<br>"Mindent kijelöl" beállítással erősen ajánlott! Mentés?<br>Igen Nem |

Az Igen gombra kattintva elindul az UNIArchive program és alapértelmezetten minden archív fájl ki lesz jelölve mentésre.

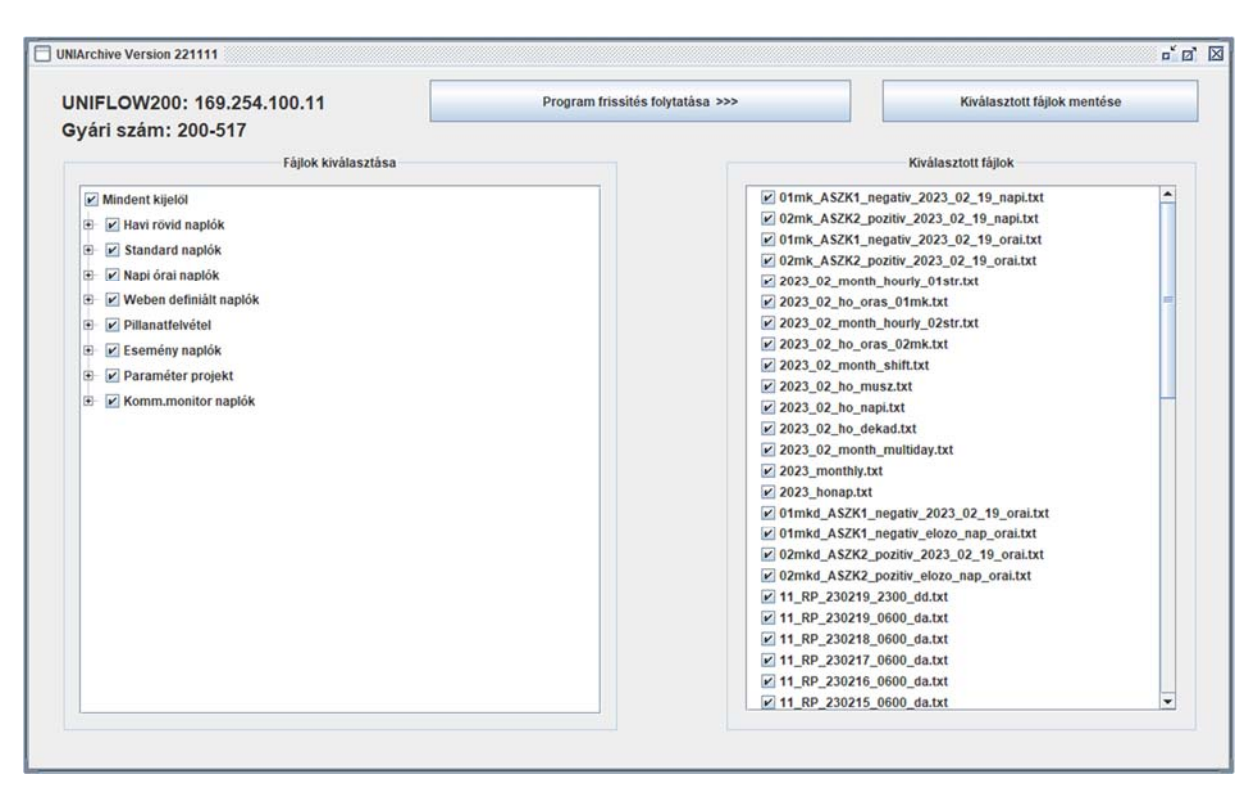

Kattintson a Kiválasztott fájlok mentése gombra, majd a megjelenő fájl böngésző ablakban válassza ki azt a mappát a számítógépén, ahová a fájlokat menteni akarja. A mappa kiválasztása után kattintson az OK gombra. Egy futó csík mutatja a mentés előrehaladását.

A mentés befejezése után kattintson az üzenet OK gombjára, majd az UNIArchive ablakban a Program frissítés folytatása gombra.

Az UNIUpdate program folytatja a frissítést. Megjelenik egy üzenet ablak, benne egy beviteli mezővel, ahova a program kéri beírni a frissítő kódot.

| Frissítési kód vizsgálat                    |                         |
|---------------------------------------------|-------------------------|
| Frissítési kód:                             |                         |
| Frissítési kódot kérhet<br>elérhetőségeken: | a gyártótól a következő |
| Phone +3612154161                           |                         |
| Mobil +3620945247                           | 7                       |
| Email info@process                          | control.hu              |
| Web www.process                             | scontrol.nu             |
| Ok                                          | Mégsem                  |

Írja be a Process Control honlapján generált, vagy más módon a Process Control-tól megkapott frissítő kódot.

Az OK gomb megnyomása után egy fájl tallózó ablak jelenik meg.

| UNIFLOW-200 firmware kiválasztása    | X            |
|--------------------------------------|--------------|
| Hely: 02_10_publikalt                | - G C C 88 5 |
| uf200xpar230210.tar.gz               |              |
|                                      |              |
|                                      |              |
|                                      |              |
|                                      |              |
| Firmware név: uf200xpar230210.tar.gz |              |
|                                      |              |
|                                      | Ok Mégsem    |

Válassza ki az ablakban a számítógépére korábban lementett firmware fájlt és nyomja meg az OK gombot.

Egy megerősítést kérő üzenet jelenik meg.

| Kérdés |                                                           |
|--------|-----------------------------------------------------------|
| ?      | Biztos, hogy frissíteni akarja az UNIFLOW-200 programját? |

A Igen gomb megnyomása után egy futó csík mutatja a frissítés előrehaladását.

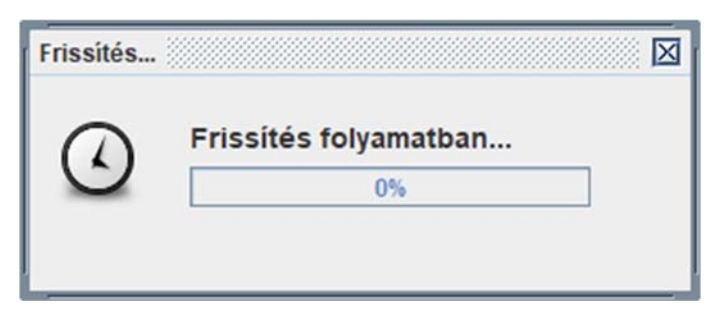

A firmware fájl letöltése után a következő üzenet jelenik meg:

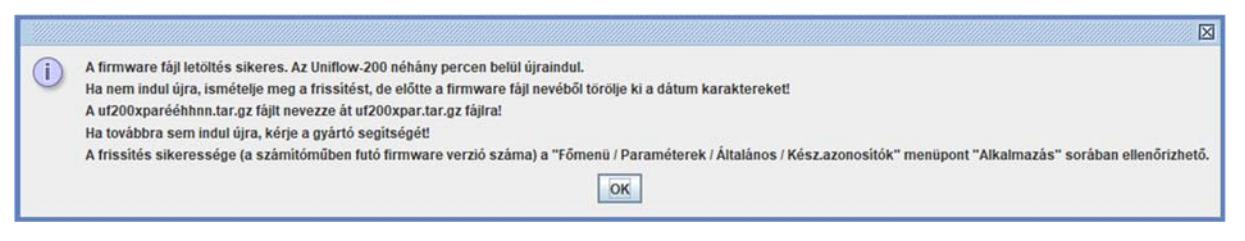

Nyomja meg az OK gombot és várjon, amíg az UNIFLOW-200 újra indul. Legyen türelmes, az újra indulás 2-3 percig is eltarthat.

Miután az UNIFLOW-200 újra indult navigáljon el a Számítómű azonosítók lapra és ellenőrizze az alkalmazás verzió számát. A verzió számnak egyeznie kell a frissítésre kiválasztott firmware fájl verzió számával.

| Fömenü                                 | ⊤Dátum/idő                             | Általános paraméterek |                        |  |
|----------------------------------------|----------------------------------------|-----------------------|------------------------|--|
|                                        | -Időzóna                               | Számítómű azono       | sítók                  |  |
| Paraméterek                            | -Intervallum                           | Gyári szám            | 200-517                |  |
|                                        | -Definiálható                          | Sz.mű.megnev.         | UNIFLOW-200 MFC        |  |
| Általános ———                          | Jelszó                                 | CPU                   | 528 MHz                |  |
| Törlés                                 |                                        | Program azonosítók    |                        |  |
|                                        | -Sz.mű.azonosítók                      | Op.rsz. u2_c          | AL_UX200_v2_2023_Fab_6 |  |
|                                        | -Felhaszn.adatok                       | Alkalmazás u          | 2_cAA_1.2(3.6_230210 ) |  |
|                                        | -LCD beállítás                         | PIC 2                 | 10510, 210507          |  |
|                                        | <sup>L</sup> Karakter típus            | 1 poz. ANI8           | 161208,161208          |  |
|                                        |                                        | 2 poz. ANI4PT2        | 161220,120222          |  |
|                                        |                                        | 3 poz. PITC4641       | 180208,200110          |  |
|                                        |                                        | 4 poz. HTI4x15        | 200513                 |  |
|                                        |                                        | 5 poz. A0DI0484       | 160815                 |  |
| $(\leftarrow \mathbf{X} \rightarrow )$ | $\mathbf{X} + \mathbf{X} + \mathbf{J}$ | Vál-                  | t 🚺 🗘 Menü 🕽           |  |

## 1.6 Firmware frissítés pendrive segítségével az USB porton keresztül

A firmware frissítésre használt pendrive-ot előzőleg FAT32 fájl rendszerre kell formázni.

Másolja be a firmware fájlt a pendrive gyökér könyvtárába.

Csatlakoztassa a pendrive-ot az UNIFLOW-200 hátlapján található USB portra.

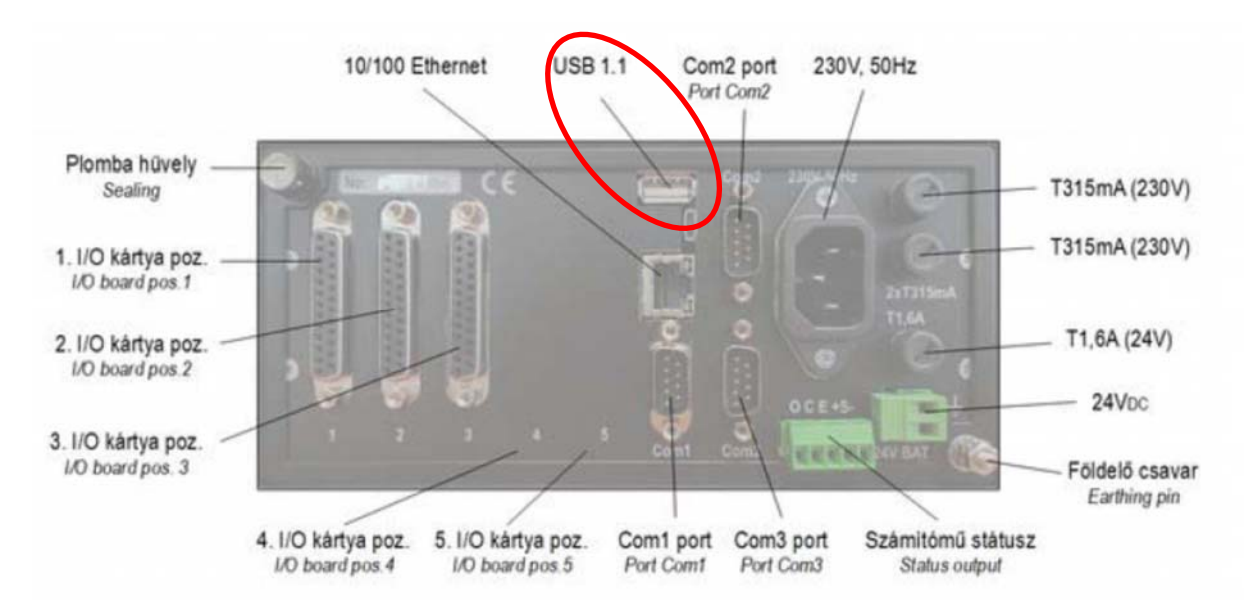

Néhány másodperc múlva a következő üzenet jelenik meg a kijelzőn:

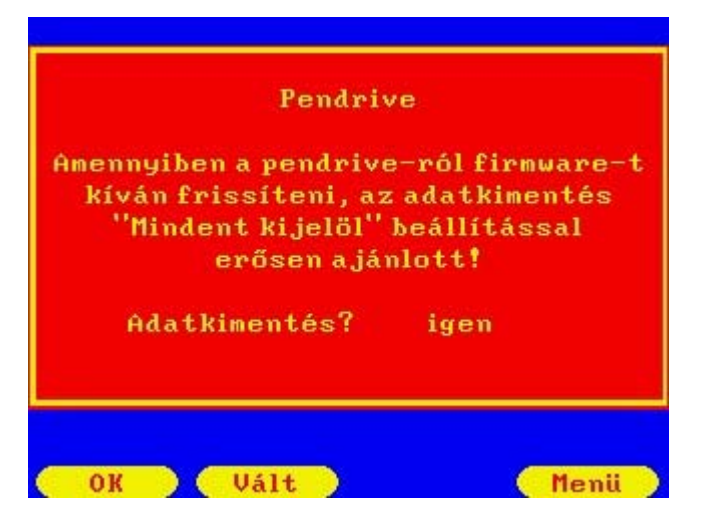

A Vált gomb megnyomásával válassza az Igen választ a kérdésre és nyomja meg az OK gombot.

Megjelenik az Archivált adatok kimentése lap a kijelzőn. Hagyja a beállításokat az alapértelmezett értéken ahogy a lenti képen látszik. Állítsa át az Indítás parancsot a Vált gomb megnyomásával Igenre és nyomja meg az OK gombot.

| Archivált<br>Port | adatok kimen<br>USB (Pendri | tése<br>ive) |   |  |
|-------------------|-----------------------------|--------------|---|--|
| Adatfájl          | Mindent kij                 | elöl         |   |  |
| Indítás           | igen                        |              |   |  |
|                   |                             |              |   |  |
|                   |                             |              |   |  |
|                   |                             |              |   |  |
|                   |                             |              |   |  |
|                   |                             |              |   |  |
|                   |                             |              |   |  |
|                   |                             |              |   |  |
|                   |                             |              |   |  |
|                   |                             |              |   |  |
| OK                | Valt 1                      | •            | T |  |

A fájloknak a pendrive-ra másolása közben az Adatkimentés folyamatban felirat látszik a kijelzőn. A fájlok a pendrive-on a 200-*nnn* mappába kerülnek, ahol *nnn* az UNIFLOW-200 sorozatszámának utolsó 3 számjegye. A paraméter projekt a "200-*nnn*-PARAM" mappába kerül.

Legyen türelmes, az archív fájlok számától és méretétől függően a másolás több percig is eltarthat.

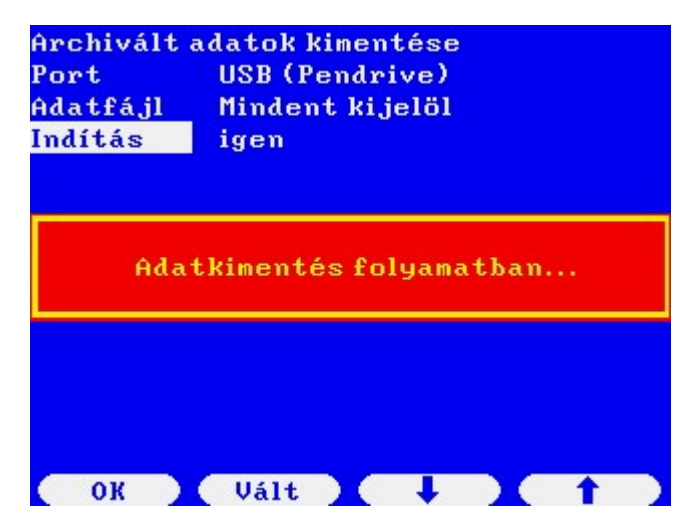

A másolás befejezése után a következő üzenet lesz látható.

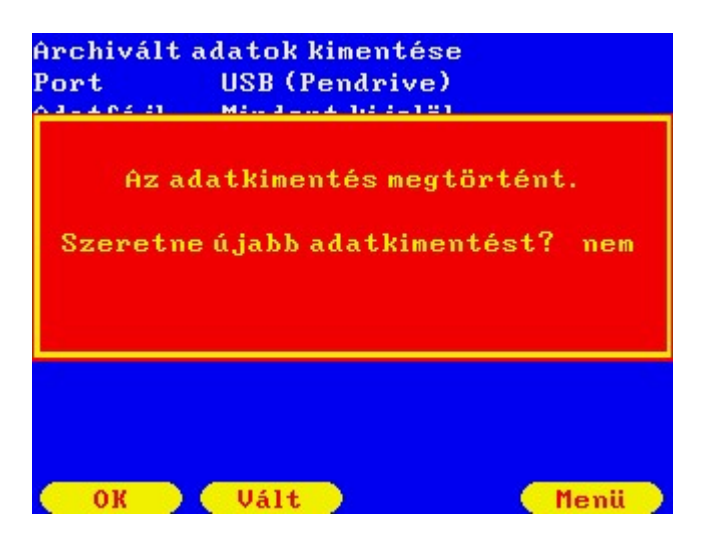

Erre a kérdésre válassza a Nem-et és nyomja meg az OK gombot. Ezután a következő üzenet jelenik meg.

| kiv       | álasztása |
|-----------|-----------|
| Firmware  | igen      |
| Paraméter | nem       |
|           |           |

Válassza a Firmware frissítésre az Igen parancsot a Vált majd az OK gomb megnyomásával. Az ezután megjelenő képen meg kell adni a frissítő kódot.

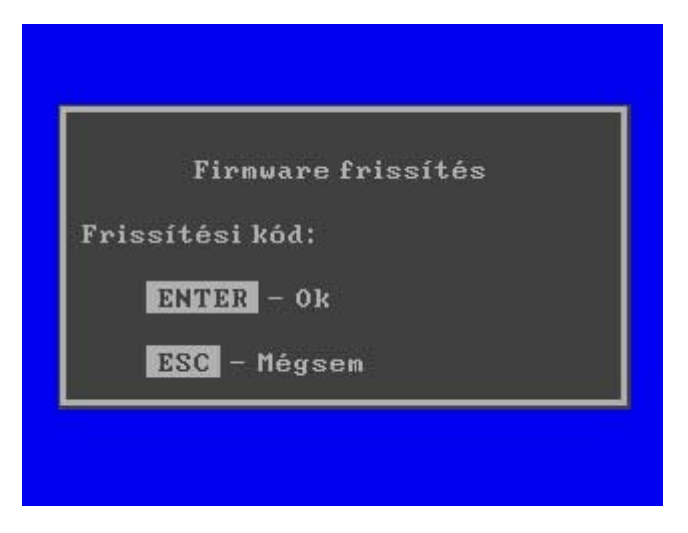

Írja be a Process Control honlapján generált, vagy más módon a Process Control-tól megkapott frissítő kódot. és nyomja meg a billentyűzeten az Enter-t. A kijelzőn megjelenik a pendrive-on található firmware fájlok listája.

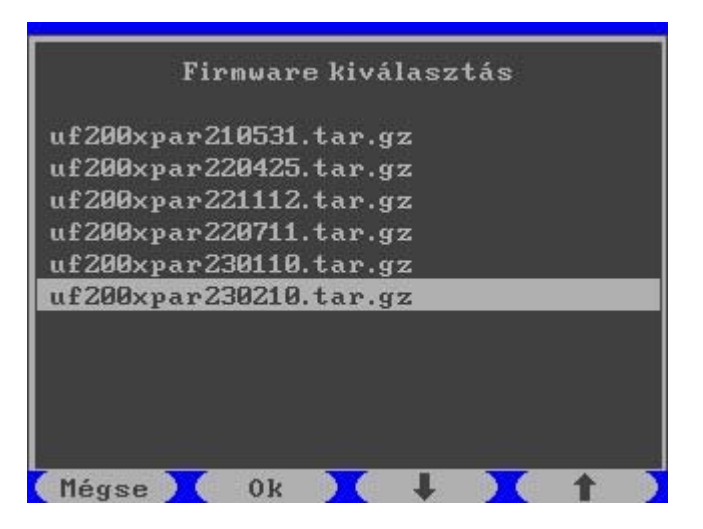

A le/fel nyilakkal válassza ki azt a firmware-t, amelyikkel frissíteni akar és nyomja meg az OK gombot.

Egy megerősítést kérő üzenet jelenik meg.

| A kiválaszt     | ott firmware:      |
|-----------------|--------------------|
| uf200xpar       | 230210.tar.gz      |
| liztos, hogy sz | eretne frissíteni' |
| igen            | nem                |
|                 |                    |
|                 |                    |

Válassza az Igen-t a Vált gomb megnyomásával és nyomja meg az OK gombot.

A rendszer a firmware fájlt átmásolja a számítómű memóriájába. A másolás után ez az üzenet jelenik meg.

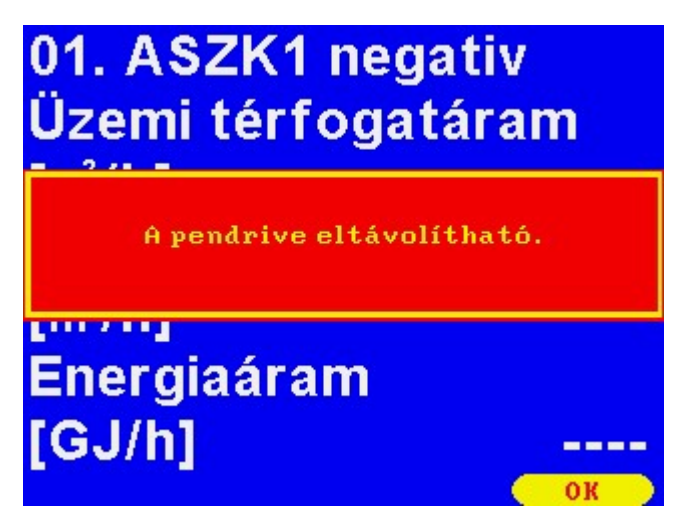

Ezután az UNIFLOW-200 újra indul. Az újra indulás végén ez a bejelentkező kép jelenik meg.

| <b>Újraindulás!</b><br>2023.02.20. 22:25:56<br>Paraméterek rendben |
|--------------------------------------------------------------------|
| Program frissítés történt!                                         |
| 2023.02.20. 22:26:05                                               |
| Nyomj egy billentyűt                                               |

Miután az UNIFLOW-200 újra indult navigáljon el a Számítómű azonosítók lapra és ellenőrizze az alkalmazás verzió számát. A verzió számnak egyeznie kell a frissítésre kiválasztott firmware fájl verzió számával.

| Fönenü                     | ⊤Dátum/idő          | Általános paraméterek |                        |  |
|----------------------------|---------------------|-----------------------|------------------------|--|
|                            | -Időzóna            | Számítómű azono:      | sítók                  |  |
| Paraméterek                | -Intervallum        | Gyári szám            | 200-517                |  |
|                            | -Definiálható       | Sz.mű.megnev.         | UNIFLOW-200 MFC        |  |
| Általános ———              | Jelszó              | CPU                   | 528 MHz                |  |
| -Törlés P                  |                     | Program azonosítók    |                        |  |
|                            | -Sz.mű.azonosítók   | 0p.rsz. u2_c          | AL_UX200_v2_2023_Feb_6 |  |
|                            | -Felhaszn.adatok    | Alkalmazás u          | 2_cAA_1.2(3.6_230210 ) |  |
|                            | -LCD beállítás      | PIC 2:                | 10510, 210507          |  |
|                            | -<br>Karakter típus | 1 poz. ANI8           | 161208,161208          |  |
|                            |                     | 2 poz. ANI4PT2        | 161220,120222          |  |
|                            |                     | 3 poz. PITC4641       | 180208,200110          |  |
|                            |                     | 4 poz. HTI4x15        | 200513                 |  |
|                            |                     | 5 poz. A0DI0484       | 160815                 |  |
| $\leftarrow$ $\rightarrow$ |                     | Vál                   | t 🗘 Menii              |  |

### Megjegyzés

A pendrive-ok minősége különböző. Elméletileg a pendrive-ok kompatibilisek egymással és az USB portokkal, de a kompatibilitás mértéke eltérő lehet.

Előfordulhat, hogy az UNIFLOW-200 nem ismer fel egy pendrive-ot.

Nagyon ritkán előfordulhat, hogy az firmware fájl másolása után ilyen üzenetet kap.

| A kivál<br>"£200. | asztott firmware:   |
|-------------------|---------------------|
|                   |                     |
| Újfirmu           | vare másolása hiba! |
| Frissi            | itės megszakitva.   |

Ilyen esetekben távolítsa el a pendrive-ot az USB portból, várjon 1-2 percet, csatlakoztassa újra és ismételje meg a fent leírt frissítési eljárást.

Ha a frissítés 2-3 próbálkozás után sem sikerül, akkor formázza újra a pendrive-ot (ne gyors formázást, hanem teljes formázást válasszon), másolja rá újra a firmware fájlt és kísérelje meg a frissítést.

Vagy, próbálkozzon egy másik pendrive-val.

# 1.7 Indítás generál törléssel a firmware frissítése után

A Process Control minden elkövet, hogy a firmware frissítés után az UNIFLOW-200 a frissítés előtti paraméterekkel, beállításokkal folytassa a működését, megőrizve a folyamatos és időszak számlálók minden archív adatát.

Nagyon ritkán előfordulhat, hogy a firmware frissítése során megsérül az adatbázis vagy a paraméter projekt és az UNIFLOW-200-at generál törléssel kell újra indítani.

Akkor is szükség lehet a generál törléssel való újra indításra, ha egy konvertált paraméter projektet töltünk le, amelyben ki akarjuk használni az új firmware adta minden lehetőséget. A paraméter projekt konvertálásról ld. az Uniflow200\_2\_hogyan\_kell\_konvertalni\_a\_paramater\_projektet dokumentumot.

A generál törléshez navigáljon el Generál törlés lapra és erősítse meg kétszer a törlési szándékát, ahogy a lenti képen látszik.

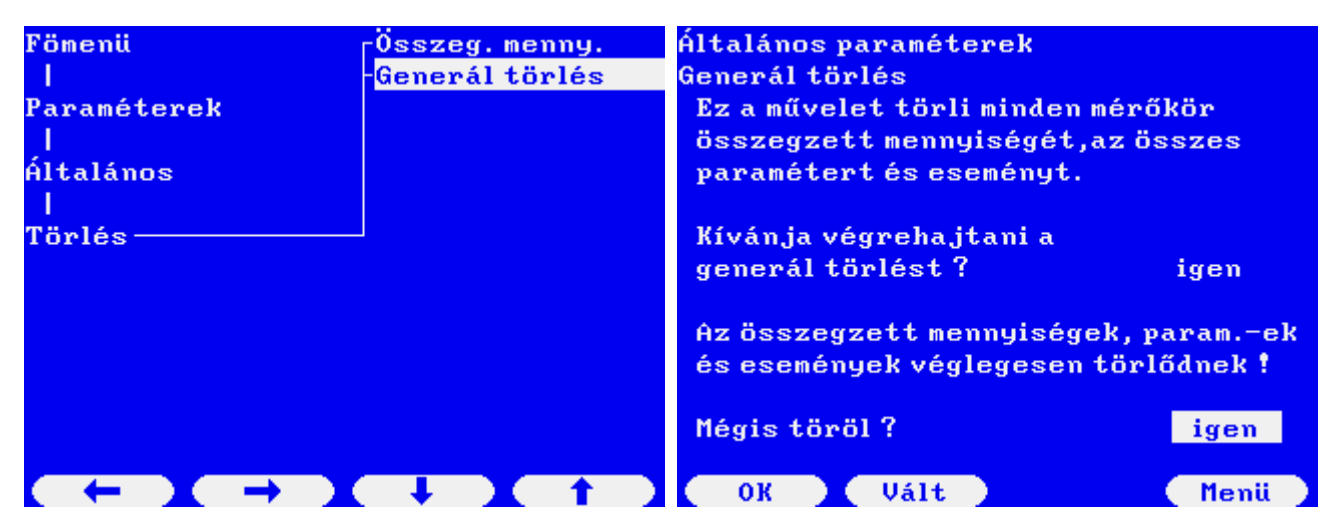

Néhány másodpercig a "Törlés folyamatban" majd a "Generál törlés befejezve" felirat látszik a kijelzőn, majd visszatér a főmenü a kijelzőre.

A generál törlés után az UNIFLOW-200 készen áll a paraméterek beállítására. A generál törlés után nincs aktív mérőkör a számítóműben.

A paraméterek beállítása az UNIFLOW-200-ban a következő módokon lehetséges:

- paraméterek beállítása a billentyűzeten és a kijelzőn keresztül;
- paraméter projekt elkészítése az U200ToolBox/UNISetup program segítségével offline és letöltése ugyan ennek a programnak a segítségével az UNIFLOW-200 Ethernet portján keresztül;
- paraméter projekt elkészítése az U200ToolBox/UNISetup program segítségével offline és a paraméter projekt letöltése az UNIFLOW-200-ba pendrive segítségével az USB porton keresztül.

# 1.7.1 Paraméterek beállítása a billentyűzeten és kijelzőn keresztül

Ld. az UNIFLOW-200 műszerkönyvében.

## 1.7.2 Paraméterek projekt letöltése az Ethernet porton keresztül

Készítse el a paraméter projektet az UNISetup programmal.

A megnyitott paraméter projekt mellett válassza a Projekt / Kapcsolódás a számítóműhöz menüpontot.

| 8 5          | <b>(5 📁 =</b> Uniflow200          | 1 hogvan kell frissiteni a firmware t docy - Word Jozsef Balla | JB 🖬 🔍 — 🚳         |
|--------------|-----------------------------------|----------------------------------------------------------------|--------------------|
| <b>F</b> 31- | UNISetup Version 221111           |                                                                |                    |
| File         | Projekt                           |                                                                |                    |
| ABC          | Új Projekt                        | adag ] >                                                       |                    |
| Snelling 8   | Megnyit                           |                                                                | -7                 |
| Gramma       | Montés masként                    |                                                                |                    |
|              | Kapcsolódás a számítóműhöz Ctrl-K |                                                                |                    |
| L            | Nyomtatás                         |                                                                |                    |
| -            | Projekt konverzió                 |                                                                |                    |
| 4            | Legutóbbi projektek               | 3. pozició 4. pozició 5. pozició                               | Modbus jelek       |
| -            | Kilép Ctrl-Q                      | Konfigurál Konfigurál Konfigurál                               | Konfigurál         |
| ۵            | ani8 💌 ani4pt2                    | ▼ pitc4641 ▼ hti4x15 ▼ aodio484 ▼                              |                    |
| -            |                                   |                                                                |                    |
|              |                                   |                                                                |                    |
|              | Altalános paraméterek             | Aramlás számító kör paraméterek                                | PID szabályozó kör |
| -            | Konfigurál                        | Konfigurál                                                     | Konfigurál         |
|              |                                   | Ténvienes                                                      |                    |
| -            |                                   | Ton Jogoo                                                      |                    |

Megjelenik egy kommunikációs ablak.

| NIFLOW-200 Kom   | munikáció       |   |                                     |
|------------------|-----------------|---|-------------------------------------|
| Név 🔺            | IP cím          |   | Cím lista                           |
| 169.254.100.100  | 169.254.100.100 | - | lii hozzáadása                      |
| 69.254.100.11    | 169.254.100.11  | = | 0j II022dddasd                      |
| 169.254.100.4    | 169.254.100.4   |   | Kijelölt sor törlése                |
| 169.254.100.7    | 169.254.100.7   |   | Rijelok sol tollese                 |
| 169.254.100.8    | 169.254.100.8   |   |                                     |
| 192.168.0.100    | 192,168.0.100   |   |                                     |
| 92 168 0 27      | 192 168 0 27    | - |                                     |
| Communikáció mon | itor:           |   | Projekt<br>Beolvasás a számítóműből |
|                  |                 |   |                                     |
|                  |                 |   | Lotöltós a számítóműho              |

Válassza ki a paraméterezni kívánt számítómű nevét/IP címét és kattintson a Letöltés a számítóműbe gombra.

Megjelenik egy jelszó bekérő ablak. Adja meg a mérnöki szintű jelszót és nyomja meg az OK gombot.

#### UNIFLOW-200 HOGYAN KELL FRISSÍTENI A FIRMWARE-T

| Jelszó : | ••••• |  |   |
|----------|-------|--|---|
| <br>     | _     |  | _ |

Figyelem, itt a mérnöki szintű jelszót kell megadni és nem a frissítő kódot. A frissítő kódra kizárólag a firmware frissítésénél van szükség.

A jelszó alapértelmezett értéke üres, vagyis csak az Enter billentyűt kell megnyomni.

Néhány másodpercre megjelenhet egy futó csík, amely mutatja a letöltés menetét, majd a következő üzenet:

|   | $\boxtimes$      |
|---|------------------|
| i | Letöltés sikeres |
|   | OK               |

Az UNIFLOW-200 kijelzőjén a következő felirat jelenik meg.

| 2023.02.21. 23:07:11          |  |  |
|-------------------------------|--|--|
| Paraméterek rendben           |  |  |
| Távoli paraméterezés történt! |  |  |
| Nyomjegy billentyűt           |  |  |

Az UNIFLOW-200 paraméterezése befejeződött, a számítómű automatikusan elkezdi a mérést.

### 1.7.3 Paraméter projekt letöltése az USB porton keresztül

Készítse el a paraméter projektet az UNISetup programmal.

Másolja át a paraméter projektet tartalmazó mappát egy pendrive gyökér könyvtárába.

Csatlakoztassa a pendrive-ot az UNIFLOW-200 USB portjára. Néhány másodperc múlva ez az üzenet jelenik meg.

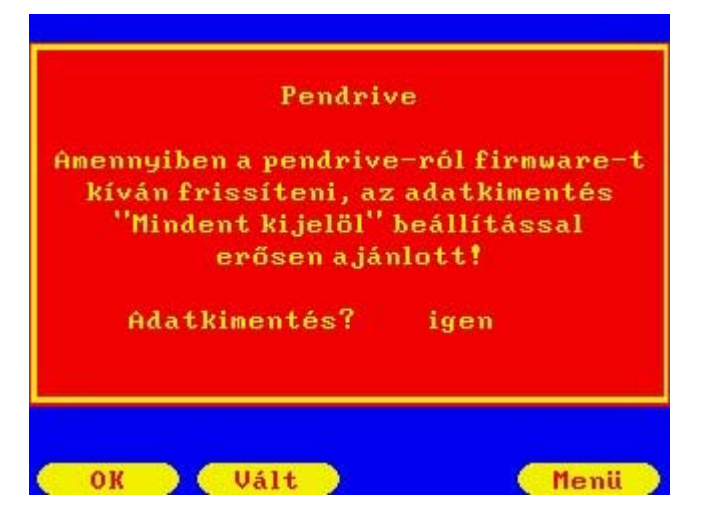

Paraméter projekt letöltés esetén nincs szükség az archív adatok mentésére, a Vált gombbal válassza a Nem-et és nyomja meg az OK gombot. Ezután a következő üzenet jelenik meg.

| kivá      | rameter frissites<br>ilasztása |
|-----------|--------------------------------|
| Firmware  | nem                            |
| Paraméter | igen                           |
|           |                                |

Válassza a Paraméter sort a fel/le nyilak segítségével, a Vált gombbal váltsa a parancsot Igenre és nyomja meg az OK gombot. Megjelenik a jelszó bekérő ablak.

| Par | améterek frissítése |
|-----|---------------------|
| Je  | lszó:               |
| ENT | ER – Jelszó elfogad |
| ESC | – Mégsem            |

Írja be a mérnöki szintű jelszót és nyomja meg a billentyűzeten az Enter gombot. Megjelenik a kijelzőn a pendrive-on található paraméter projektek listája.

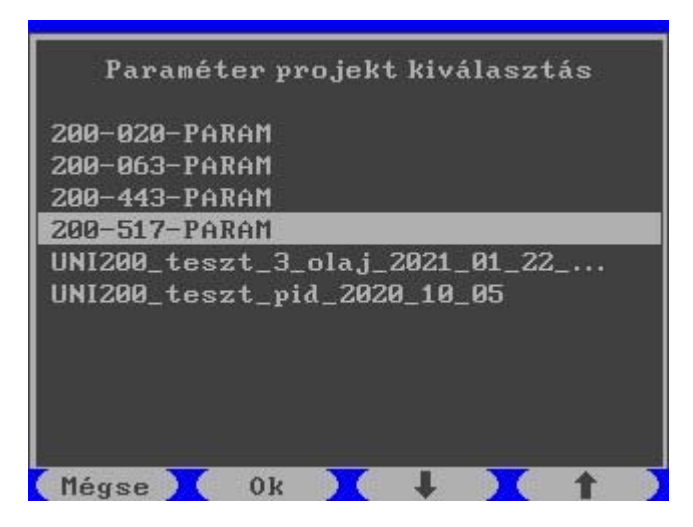

A le/fel nyíl gombokkal válassza ki azt a paraméter projektet, amelyiket le akarja tölteni és nyomja meg az OK gombot. Egy megerősítést kérő ablak jelenik meg.

| n                   | - 2-114 1122142-          |
|---------------------|---------------------------|
| A kiválasz<br>200-5 | tott projekt:<br>17-PARAM |
| Biztos, hogy sz     | eretne frissíteni?        |
| igen                | nem                       |
|                     |                           |
|                     |                           |
| Vált                | ОК                        |

A Vált gombbal válassza az Igen parancsot és nyomja meg az OK gombot.

A kijelzőn ez a felirat jelenik meg.

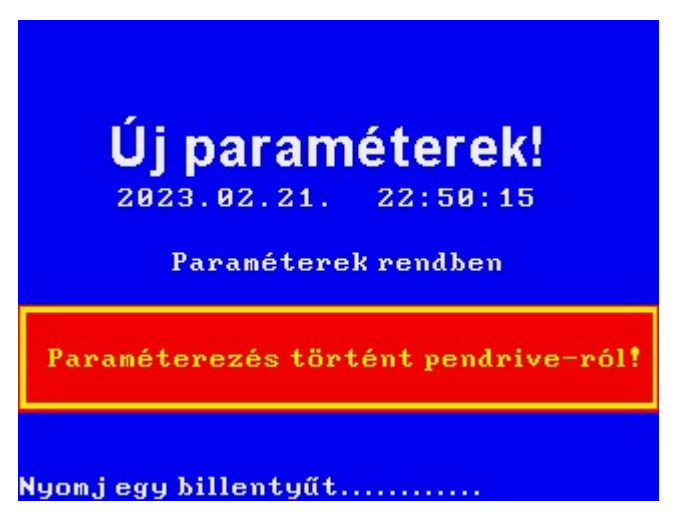

Az UNIFLOW-200 paraméterezése befejeződött, a számítómű automatikusan elkezdi a mérést.